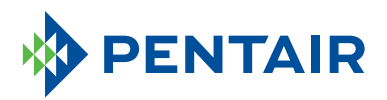

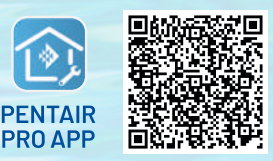

To download the app, scan the QR code or go to pentair.com/appdownload.

## HOW TO INSTALL THE INTELLIFLO3™ VARIABLE SPEED AND FLOW PUMP

WITH THE PENTAIR PRO APP

To install the IntelliFlo3, go to your Pentair Pro app account and complete the following steps:

| C Protection<br>C C C C C C C C C C C C C C C C C C C                                                                                                     | Under <b>Installed</b><br><b>Devices</b> , select<br>the <b>+ button</b> to<br>add a device.                                           | Poise section<br>Poise section<br>Poise | Select <b>Continue</b><br>Installation.                                                                                                    | Add a Device  Add a Series  Add a Series Add a Series  Add a Series Add a Series Add a Series  Add a Series Add a Series Add a | Select<br>IntelliFlo/<br>Pro3 VSF<br>under Add<br>Device.                                                                                                    | ✓                                                                                                    | Select CONTINUE.                                                                                                    |
|----------------------------------------------------------------------------------------------------|----------------------------------------------------------------------------------------------------|----------------------------------------------------------------------------------------------------|----------------------------------------------------------------------------------------------------|----------------------------------------------------------------------------------------------------|----------------------------------------------------------------------------------------------------|----------------------------------------------------------------------------------------------------|----------------------------------------------------------------------------------------------------|
| A construction of the statistical of the statistical of the statistica | Press <b>Connect</b><br>at the pump.<br>When the<br>Connect button<br>blinks blue,<br>press <b>Continue</b><br>on the phone<br>screen. | + O                                                                                                    | Select the Pool<br>Pump Bluetooth<br>device number.<br>The PNR number<br>matches the ID on<br>the pool pump.                                               |                                                                                                    | Select<br><b>Continue</b> .                                                                                                    | Austrick Australian Stream Stream Strea | Provide device location<br>and invite the customer.<br>They will receive an<br>email invite to install<br>the Pentair Home app.<br>Once they install the<br>app, they will be able to<br>see the settings you've<br>established. |
|                                                                                                    | Name the<br>device<br>something<br>specific for the<br>property of the<br>product.                                                     | Conceptual and a second and a second an                                                                                                    | At the top of the<br>screen, you will see<br>the device's name<br>with the Bluetooth<br>symbol.<br>You can begin<br>setting schedules,<br>relays and more. |                                                                                                    | When you have completed<br>the installation, go into<br>Settings by selecting the gear<br>icon in the top right corner.<br>Then at the bottom, select<br><b>Disconnect Device</b> . |                                                                                                    |                                                                                                    |

\*Each employee will need their own Pentair Partners account to allow pool owners to find their pool company and get remote monitoring access.